PLANES Y PRECIOS > ADMINISTRADOR DE CONTRASEÑAS

# Mejorar de Individual a Organización

Ver en el centro de ayuda: https://bitwarden.com/help/upgrade-from-individual-to-org/

### **D** bit warden

### Mejorar de Individual a Organización

Este artículo guiará a los usuarios individuales existentes del administrador de contraseñas (Gratis o Premium) a través del proceso de transición a un plan de organización (Gratis, Familias, Equipos, o Empresa) para comenzar a compartir de manera segura los datos de las organizaciones con amigos, familia, compañeros de trabajo, un departamento o una empresa completa.

#### **⊘** Tip

Si está buscando cómo mejorar una organización gratuita existente a una organización de pago, consulte esta FAQ en su lugar.

#### Inicia tu organización

Completa los siguientes pasos para iniciar tu organización:

1. Inicia sesión en la aplicación web de Bitwarden y selecciona el botón Nueva organización :

| Password Manager | All vaults                                                                    |          |                                    | New > | BW |
|------------------|-------------------------------------------------------------------------------|----------|------------------------------------|-------|----|
| 🗇 Vaults         | FILTERS                                                                       |          | Name                               | Owner | :  |
| 🖉 Send           |                                                                               |          | Name                               | Owner | •  |
| ్షి Tools        | Q Search vault                                                                | E BE     | My Mailing Address<br>Brett Warden | Ме    | :  |
| Generator        | ✓ All vaults                                                                  |          | My New Item                        |       |    |
| Import data      | + New organization                                                            | 0 3      | myusername                         | Me    | ÷  |
| Export vault     |                                                                               |          | Personal Login                     |       |    |
| <b>≅</b> Reports | <ul> <li>✓ All items</li> <li>☆ Favorites</li> </ul>                          |          | myusername                         | Me    | :  |
| Settings         | <ul> <li>Jean</li> <li>Card</li> <li>Identity</li> <li>Secure note</li> </ul> |          | Secure Note                        | Me    | :  |
|                  |                                                                               | Nueva or | tanización                         |       |    |

2. En la pantalla de Nueva Organización, ingrese un **nombre de Organización** para su nueva organización y el **correo electrónico de facturación** al que podemos contactarlo.

#### (i) Note

Las organizaciones pagadas (Familias, Equipos o Empresa) tienen incorporada una prueba gratuita de 7 días. No te cobraremos hasta que termine tu prueba. Puedes cancelar tu suscripción en cualquier momento en la pestaña de **Ajustes** de tu organización.

3. Si está creando una organización en nombre de un negocio:

- Marca la casilla Esta cuenta es propiedad de una empresa.
- Proporcione su nombre de negocio.

## **D bit**warden

4. En la sección Elige tu plan, selecciona qué tipo de organización crear. Las opciones incluyen:

- Gratis: para pruebas o usuarios personales para compartir con otro usuario. Aprende más .
- Familias: Para uso personal, para compartir con familiares y amigos. Aprende más .
- Teams Starter : para empresas y otras organizaciones de equipos. Aprende más .
- Equipos: para empresas y otras organizaciones de equipos. Aprende más .
- Empresa: Para empresas y otras grandes organizaciones. Aprende más .

#### (i) Note

Las organizaciones pagadas (Familias, Equipos o Empresa) incluyen funcionalidades premium para todos los usuarios inscritos. Para obtener más información sobre las funcionalidades Premium, consulte Planes del Administrador de Contraseñas.

5. Si seleccionó una organización de pago, ingrese la siguiente información:

- Para Equipos o Empresa, ingrese el número de Asientos de Usuario que necesita. Se agregarán asientos si excedes este número, a menos que especifiques un límite.
- Para Familias, Equipos, o Empresa, ingrese la cantidad de Almacenamiento Adicional (GB) que necesita. Su plan viene con 1 GB de archivos adjuntos cifrados compartidos, y puede agregar almacenamiento adicional más tarde si es necesario.
- Para Equipos o Empresa, seleccione si desea que se le facture anualmente o mensualmente. Otros tipos de organización solo pueden ser facturados anualmente.
- Para cualquier organización pagada, ingrese su Información de Pago.

#### **∏** Tip

Si quieres usar el Administrador de secretos, completa los siguientes pasos para agregarlo a tu plan:

- 1. En la sección Más de Bitwarden, selecciona la casilla Agregar Administrador de secretos.
- 2. En el campo **Asientos de usuario**, especifica el número de asientos para comprar para el Administrador de secretos. Esto debe ser menor o igual al número de asientos especificados para su suscripción al administrador de contraseñas.
- 3. En el campo de **Cuentas de servicio adicionales**, especifica el número de cuentas de servicio para agregar al Administrador de secretos. Los planes de Equipos y Empresa vienen preempaquetados con 50 y 200 cuentas de servicio, respectivamente.

6. Haz clic en Enviar para comenzar a usar tu nueva organización.

#### Cancelar el plan individual premium

Las organizaciones pagadas (Familias, Equipos o Empresa) proporcionan automáticamente a todos los usuarios acceso a funcionalidades Premium. Si tenía una suscripción individual Premium en el momento de crear la organización, puede cancelar su suscripción individual Premium sin perder acceso a las funcionalidades Premium.

### **D** bit warden

#### **△** Warning

Bitwarden ofrece reembolsos para planes individuales premium cancelados **dentro de los 30 días de la creación de la cuenta**. Si crea una organización de pago dentro de los 30 días posteriores a la creación de una cuenta individual Premium, contáctenos para iniciar su reembolso.

En este momento, Bitwarden no ofrece reembolsos para suscripciones pagadas que tengan más de 30 días.

Para cancelar tu suscripción individual Premium:

1. En la aplicación web de Bitwarden, navega a Ajustes → Suscripción:

| O Vaults Subscription Payment method Billing history     ✓ Send Status Details   ✓ Tools Active Premium (Annually) @ \$10.00   More than the second license Details   My account Download license   Security Subscription                                                                                                    | Password Manager                       | Subscription                                                                                   | BW |  |  |  |  |
|----------------------------------------------------------------------------------------------------|----------------------------------------|------------------------------------------------------------------------------------------------|----|--|--|--|--|
| Image: Send     Status     Details       Image: Tools     Active     Premium (Annually) @ \$10.00     \$10.00 /year       Image: Tools     Next charge     Details       Image: Tools     Details     Premium (Annually) @ \$10.00     \$10.00 /year       Image: Tools     Details     Details     Cancel subscription       Image: Tools     Download license     Cancel subscription       Image: Tools     Download license     Cancel subscription | Vaults                                 | Subscription Payment method Billing history                                                    |    |  |  |  |  |
| Active   Active   Premium (Annually) @ \$10.00   Premium (Annually) @ \$10.00   Premium (Annually) @ \$10.00     \$10.00 /year     Next charge   Dec 4, 2025, \$10.00     Download license     My account     Security                                                                                                    | 🖉 Send                                 | Status Details                                                                                 |    |  |  |  |  |
| Reports Dec 4, 2025, \$10.00   Image: Dec 4, 2025, \$10.00     My account     Security     Cancel subscription                                                                                                    | $ m \overset{<}{\sim}$ Tools $~~$ $~~$ | Active Premium (Annually) @ \$10.00 \$10.00 /year                                              |    |  |  |  |  |
| © Settings Ownload license Cancel subscription                                                                                                    | <b>≅</b> Reports                       | Dec 4, 2025, \$10.00                                                                           |    |  |  |  |  |
| My account<br>Security                                                                                                    | Settings                               | Download license Cancel subscription                                                           |    |  |  |  |  |
| Security                                                                                                    | My account                             |                                                                                                |    |  |  |  |  |
| Storago                                                                                                    | Security                               | Starage                                                                                        |    |  |  |  |  |
| Preferences Your subscription has a total of 1 GB of encrypted file storage. You are currently using 0 MB.                                                                                                    | Preferences                            | Your subscription has a total of 1 GB of encrypted file storage. You are currently using O MB. |    |  |  |  |  |
| Subscription                                                                                                    | Subscription                           |                                                                                                |    |  |  |  |  |
| Domain rules         Add storage         Remove storage                                                                                                    | Domain rules                           | Add storage Remove storage                                                                     |    |  |  |  |  |

Página de suscripción

2. Seleccione el botón Cancelar Suscripción.

#### Próximos pasos

Ahora que ha creado su organización, le recomendamos que:

- Invita a usuarios a tu organización .
- Crea una colección.
- Compartir elementos en una colección .